## SENDING EMAILS IN AERIES.NET

L

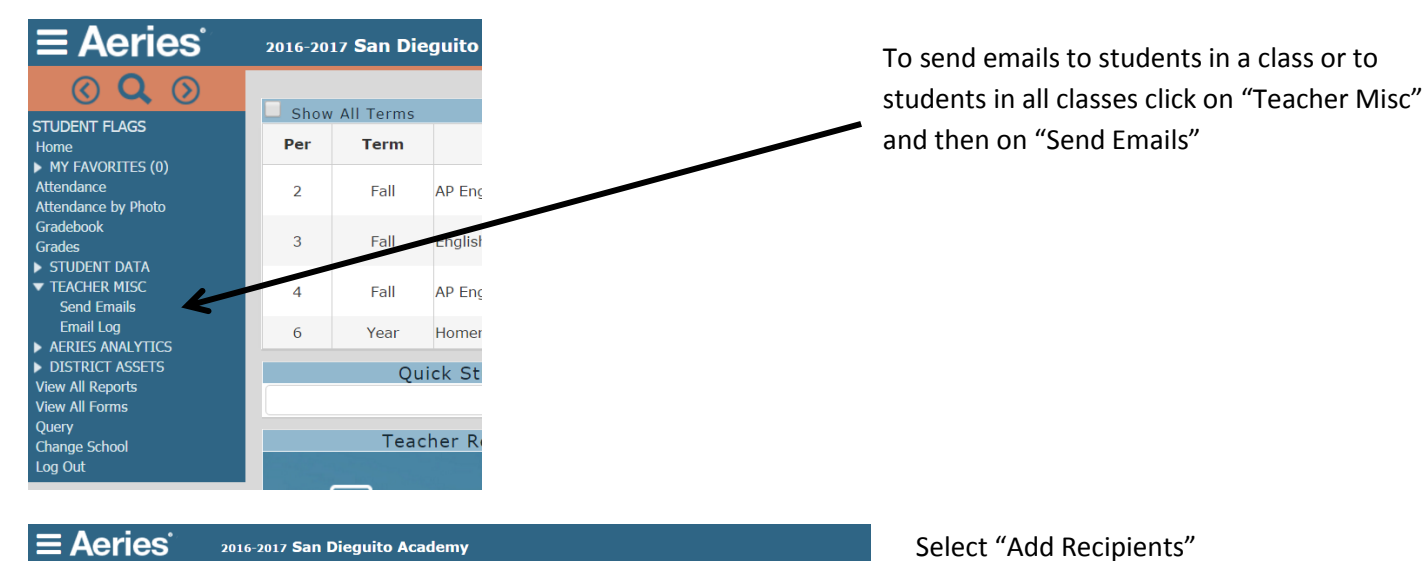

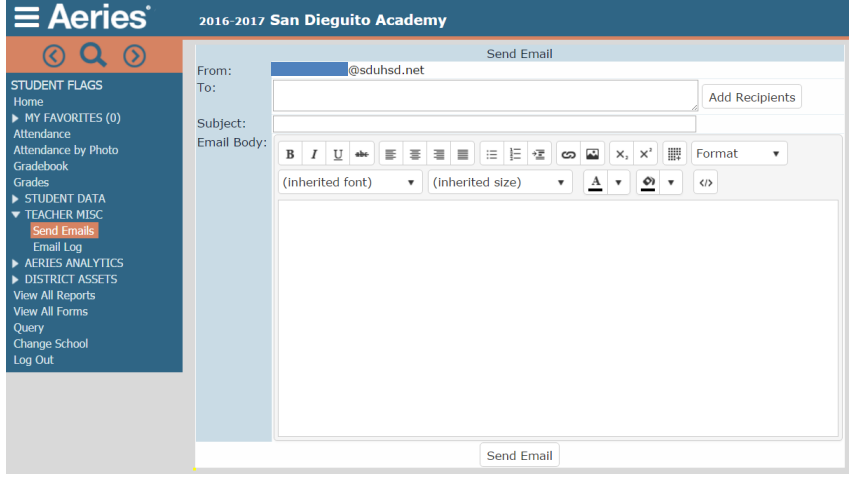

| Search for Email Addresses by                                                                   |                                                                                                    |              |  |  |
|-------------------------------------------------------------------------------------------------|----------------------------------------------------------------------------------------------------|--------------|--|--|
| ◎ Student ◎ Period ◎ Class ◎ My Students                                                        |                                                                                                    | Search Again |  |  |
| Options                                                                                         | Show Email Addresses                                                                                                    | CON Filter   |  |  |
| <ul> <li>Sort by Email</li> <li>Sort by Student Number</li> <li>Sort by Student Name</li> </ul> | <ul> <li>✓ Students (STU.SEM)</li> <li>✓ Parents (STU.PEM)</li> <li>✓ Contacts (CON.EM)</li> <li>✓ ABI Accounts (PWA.EM)</li> </ul> |              |  |  |
|                                                                                                 |                                                                                                    |              |  |  |
| Add Selected Add                                                                                | All Remove Selected Remove Al                                                                                                    | I            |  |  |
|                                                                                                 |                                                                                                    |              |  |  |
|                                                                                                 | OK Cancel                                                                                                    |              |  |  |

Select the group you wish to send the email to and click OK. The email address for the boxes selected in the "Show Email Addresses Box will display. If you only want to send the email to parents, just de-select the "Students" radio button.

## SENDING EMAILS IN AERIES.NET

The email addresses will display in the area of the blue box below. You can select individual email addresses to send to by clicking on the line and use the option "Add Selected" or you can select them all with "Add All". After you make your selection the email addresses will display in the bottom box. Click on OK.

| 🛛 Student 🔘 Period 🔘 Class 🔎 My Students |       |                    | Search Again |             |
|------------------------------------------|-------|--------------------|--------------|-------------|
| Options                                  |       | Show Email A       | ddresses     | CON Filte   |
| Sort by Email                            |       | Students (STILSE   | (1)          |             |
| © Sort by Student Number                 |       | Darents (STILDEM   | •• <i>•</i>  |             |
| © Sort by Student Name                   |       | Contacts (CON EM   | )<br> }      |             |
| · .                                      |       | ABI Accounts (PW   | A.EM)        |             |
| Email Address                            |       | Email Owner        | Student Na   | Studen<br># |
|                                          |       |                    |              |             |
|                                          |       |                    |              |             |
| Add Selected                             | Add A | II Remove Selected | Remove All   |             |
| Add Selected                             | Add A | II Remove Selected | Remove All   |             |
| Add Selected                             | Add A | Remove Selected    | Remove All   |             |
| Add Selected                             | Add A | II Remove Selected | Remove All   |             |
| Add Selected                             | Add A |                    | Remove All   |             |

You will be directed to the email form where you can enter your email subject and message and click on "Send Email"

| $\equiv$ Aeries <sup>•</sup>                                                                                                    | 2016-2017 San Dieguito Academy                                                                                                    |  |  |  |  |
|----------------------------------------------------------------------------------------------------|----------------------------------------------------------------------------------------------------|--|--|--|--|
| Constant of the second second se | From:       ©sduhsd.net         To:       Add Recipients         Subject:       Image: Comparison of the state of the state of t |  |  |  |  |